## 🛞 H3C G5 服务器升级安装iFIST

iFIST **孙伟伟** 2022-11-08 发表

组网及说明

本文章以R4700 G5服务器为例来演示如何升级安装iFIST

## 配置步骤

1、首先登陆自己服务器的HDM界面,在导航栏上的系统管理中的产品信息就可以看到自己服务器上目前iFIST的版本,或者在服务器开机自检的时候按下F10按钮进入iFIST也可以看到版本号,下图是R47 00 G5服务器低版本的iFIST画面。

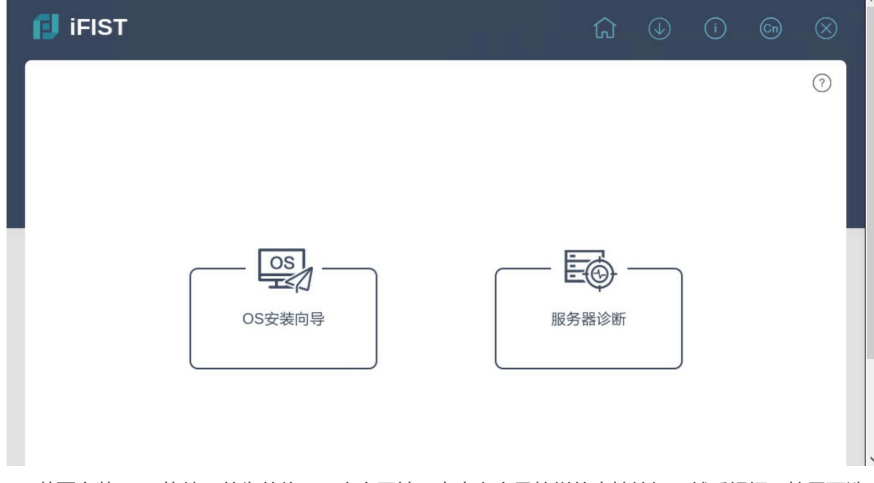

2、若要安装iFIST软件,首先前往H3C官方网站,点击上方导航栏的支持按钮,然后根据下拉界面选 择软件下载,然后点击服务器,在弹出来的界面中输入关键字iFIST,然后可以看到以下几个版本。

|                          |         |        |          |               | 8 3      | 登录   🖶 国家 / 地区 |
|--------------------------|---------|--------|----------|---------------|----------|----------------|
| <b>日子に</b><br>数字化解決方案領导者 | 产品与解决方案 | 行业解决方案 | 服务 支持 合作 | F伙伴 新华三人才研学中心 | 关于我们     | 新华三商城 🕑        |
| 全部                       |         |        | iFIST    |               |          | Q              |
| 版本类别                     |         |        | 组件类      | 띷             |          |                |
| 全部                       |         |        | ~ 全部     |               |          | ~              |
|                          |         |        |          |               |          |                |
| 名称                       | 版本      | 类别     | 操作系统     | 操作系统子参        | き 一 发布日期 | 操作             |
| iFIST                    | 1.48    | 软件     | N/A      | N/A           | 2022/9/2 | 查看             |
| iFIST                    | 1.47    | 软件     | N/A      | N/A           | 2022/8/2 | 直看             |
| iFIST                    | 1.46P01 | 软件     | N/A      | N/A           | 2022/7/8 | 联系我们           |
| iFIST                    | 1.46    | 软件     | N/A      | N/A           | 2022/7/7 | 查看             |
|                          |         |        | 1 10× 1× |               |          |                |

3、这里以安装iFIST1.46版本为例,点击iFIST1.46这一栏的最右边"查看"按钮,然后下载.rar的安装包并解压缩。

| <u>File E</u> dit <u>V</u> lew History <u>Bookmarks</u> <u>Tools</u> <u>H</u> elp                                                 | - 0            |
|----------------------------------------------------------------------------------------------------|----------------|
| icen HDM × 含新华三,百度搜索 × iac 新华三・融绘数字未示× iac 新华三・融绘数字未示× iac 新华三・融绘数字未示× iac 新华三・融绘数字未示× Hangzhou H3C Technolic ×                   | +              |
| C O A https://www.h3c.com/cn/BizPortal/DownLoadAccessory/AccessoryDetail.aspx?ID=f4838f32-b252-4160-85f6-793: 2                   | ♥ 🌖            |
|                                                                                                    | 各 登录 ● 国家 / 地区 |
| 日男に  日月  日月  日月  日月  日月  日月  日月  日月  日月  日月                                                                                       | 🔒 新华三商城 🕑      |
| 首页 > 支持 > 文档与软件 > 软件下载                                                                                                    |                |
| iFIST(2022/7/7)<br>类型:软件-iFIST<br>版本:1.46<br>操作系统:N/A-N/A<br>文件名:H3C iFIST-1.46 版本说明书.pdf(1.25 MB) し<br>iFIST-1.46.rar(3.36 GB) し |                |
|                                                                                                    |                |
| 说明 安装步骤 发布说明 解决问题 新增功能 历史版本                                                                                                    |                |

4、打开服务器的HVM界面,在右上角将iFIST的镜像文件进行挂载。

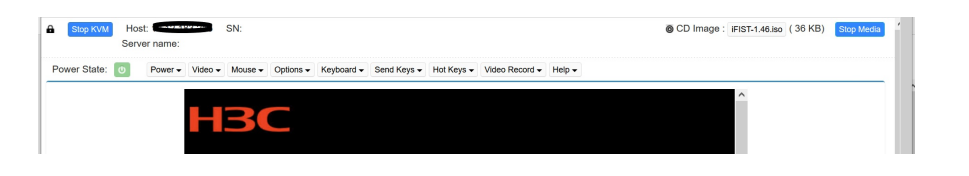